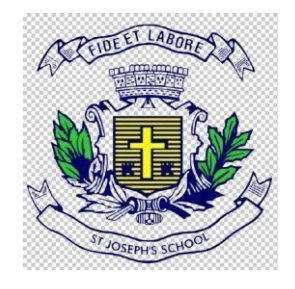

# St Joseph's School 23, Vittal Mallya Road, Bengaluru - 560001

# **ADMISSION-2024 HELP GUIDE**

# Admission-2024 URL/Website link

 $https://sjps.schoolphins.com/admission\_prekg$ 

# Login Page

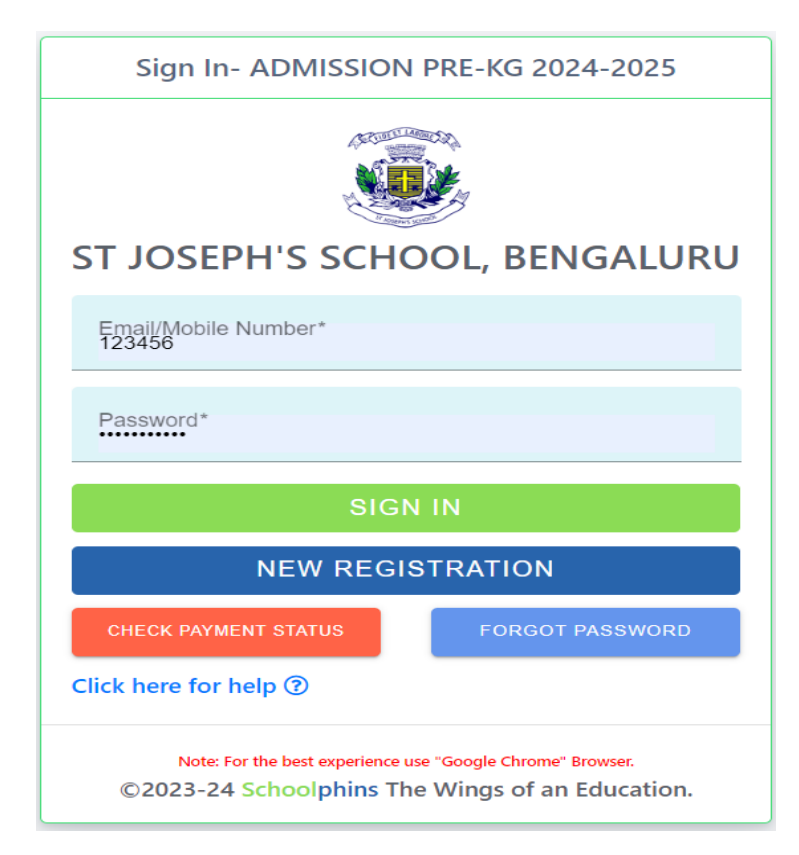

STEP 1: Click on new registration button

| Admission Registration - 2024 Help ③            |  |  |  |
|-------------------------------------------------|--|--|--|
|                                                 |  |  |  |
| ST JOSEPH'S SCHOOL, BENGALURU                   |  |  |  |
| Full Name(As per the Birth Certificate)*        |  |  |  |
| Date of Birth*                                  |  |  |  |
| Mobile Number*                                  |  |  |  |
| Email*                                          |  |  |  |
| New Password*                                   |  |  |  |
| Confirm Password*                               |  |  |  |
| PAY & REGISTER                                  |  |  |  |
| Click here for help ⑦ Back to Login             |  |  |  |
| ©2023-24 Schoolphins The Wings of an Education. |  |  |  |

#### Note:-Click on pay and register then proceed with the payment

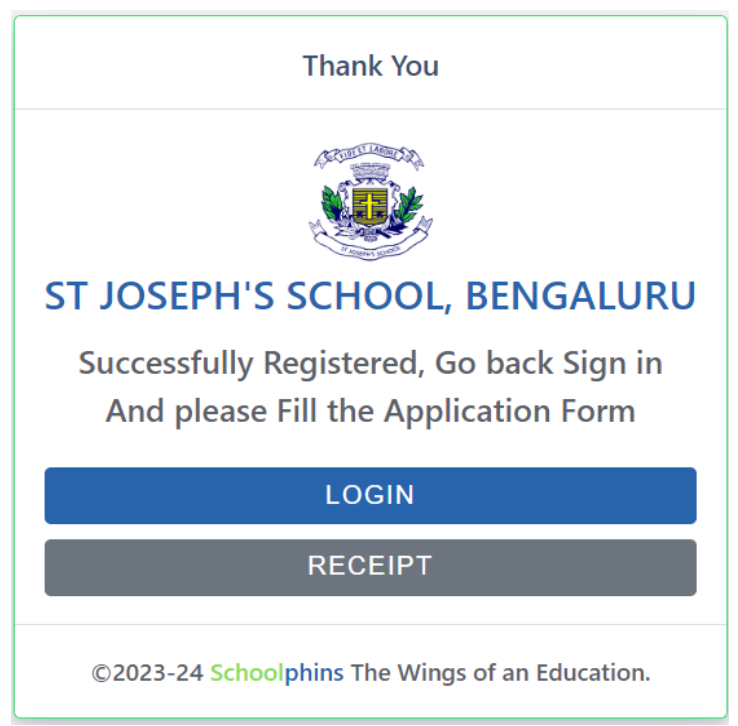

• In case of a deducted amount without successful payment, kindly enter your mobile number.

- Check the payment status to verify the transaction.If the payment is pending, click on the Reprocess option to complete the transaction.

| CHECK YOUR PAYMENT STATUS    |           |                     |               |               |               |
|------------------------------|-----------|---------------------|---------------|---------------|---------------|
|                              | ol TS     | SEPH'S SCH          | OOL, BE       | NGALURI       | J             |
| Mobile Number*<br>5443231111 |           |                     |               |               |               |
|                              |           | СН                  | ECK           |               |               |
| Payment Details              |           |                     |               |               |               |
| Date                         | Paid Amt. | Tran Id             |               | Status        |               |
| 29-12-2023                   | 500.00    | order_NI9qx4bq      | BGUwFL        | PENDING       | Reprocess     |
|                              |           |                     |               |               |               |
|                              |           |                     |               |               | Back to Login |
|                              | ©202      | 23-24 Schoolphins T | he Wings of a | an Education. |               |

## **Step 2: Login with Credentials**

| Sign In- ADMISSION PRE-KG 2024-2025                                                                           |
|----------------------------------------------------------------------------------------------------|
| ST JOSEPH'S SCHOOL, BENGALURU                                                                                 |
| Email/Mobile Number*<br>123456                                                                                |
| Password*                                                                                                    |
| SIGN IN                                                                                                    |
| NEW REGISTRATION                                                                                              |
| CHECK PAYMENT STATUS FORGOT PASSWORD                                                                          |
| Click here for help ⑦                                                                                         |
| Note: For the best experience use "Google Chrome" Browser.<br>©2023-24 Schoolphins The Wings of an Education. |

Note:

- Login with credentials with was created in step 1.
- Login with email id or mobile number and password.

#### **Step 3: Admission form**

| Schoolphins         | 🚳 St Joseph's Schoo                | ol, BENGALURU                                     |                                | ?                   | 0        | Bbb -       |
|---------------------|------------------------------------|---------------------------------------------------|--------------------------------|---------------------|----------|-------------|
| Dashboard           | Student Info                       |                                                   | Р                              | RE KG Adr           | nission  | Form : 2024 |
| Personal Details    |                                    | Full Name (As per the Birth Certificate)* $$BBB$$ | Date of Birth<br>01-12-20      | <sup>1*</sup><br>20 | Native   | e place*    |
| Profile     Support |                                    | Gender* -                                         | Student Email<br>bbb@gmail.com |                     |          |             |
| ., .,               | Student Photo<br>Upload<br>Help () |                                                   |                                |                     |          |             |
|                     | Select Nationality*                | Select Religion*                                  | Select Caste Category* 👻       | Sub                 | Caste    |             |
|                     | Blood Group 👻                      | Mother Tongue*                                    | <sup>Class*</sup><br>PRE KG    | Resi                | dence Ph | one Number  |
|                     | Single Parent*                     |                                                   |                                |                     |          |             |

Note:

- In step 3 fill details of Students, Parents and Guardians
- Field mention with \* are mandatory other are optional
- Click next
- Document size should be max 200KB, if document size exceeds more Tool to compress : <u>https://compressjpeg.com/</u>

#### **Step 4: Final submission of documents**

| Dashboard        | 🚯 Dashboard / Status                              |                                     |         |
|------------------|---------------------------------------------------|-------------------------------------|---------|
| Personal Details |                                                   | VIEW APPLICATION                    |         |
| Profile          | PENDING                                           | ♥<br>View/Print                     |         |
| Support          | E Click Here for                                  | or Receipt                          |         |
|                  | Kindly submit the Hardcopy of the Application bet | ween 16th January 2024 and 23rd Jan | uary 20 |

#### Note:

To view Application form in pdf format, click on button called "view /print application

To edit / correct any mistakes in form click on option list called "Personal details

## To change password or forgot password

| ST JOSEPH'S SCHOOL, BENGALURU |                                                      | C                                                                                                    | 🚺 Bbb 🕶                                                                                                    |                                                                                                    |                                                                                                    |
|-------------------------------|------------------------------------------------------|----------------------------------------------------------------------------------------------------|----------------------------------------------------------------------------------------------------|----------------------------------------------------------------------------------------------------|----------------------------------------------------------------------------------------------------|
| O My Profile                  |                                                      |                                                                                                    |                                                                                                    |                                                                                                    | Back                                                                                                    |
|                               | Personal Change P                                    | assword                                                                                                    |                                                                                                    |                                                                                                    |                                                                                                    |
|                               |                                                      | Old password*                                                                                                    |                                                                                                    |                                                                                                    |                                                                                                    |
| □ 210000000                   |                                                      | New password*                                                                                                    |                                                                                                    |                                                                                                    |                                                                                                    |
| ■ bbb@gmail.com               |                                                      |                                                                                                    |                                                                                                    |                                                                                                    |                                                                                                    |
|                               |                                                      | Re-Type password*                                                                                                    |                                                                                                    |                                                                                                    |                                                                                                    |
|                               |                                                      | UPDATE                                                                                                    |                                                                                                    |                                                                                                    |                                                                                                    |
|                               | My Profile      Bbb      10000000      bbb@gmail.com | My Profile      Personal Change F      Dbb     D D     D D     D     D D     D     D D     D     D     D     D D     D     D     D     D     D     D     D     D     D     D     D     D     D     D     D     D     D     D     D     D     D     D     D     D     D     D     D     D     D     D     D     D     D     D     D     D     D     D     D     D     D | Image: Wy Profile     Image: Babb   Image: Babb   Image: Data   Image: Data   Im | Image: Wy Profile     Image: Personal Change Password     Image: Personal Change Password     Image: Old password*     Image: Old password*     Image: Old password*     Image: Personal Change Password     Image: Old password*     Image: Personal Change Password*     Image: Old password*     Image: Personal Change Password*     Image: Old password*     Image: Personal Change Password*     Image: Old password*     Image: Personal Change Password*     Image: Personal Change Pa | Image: Wy Profile     Image: Wy Profile     Image: Wy Profile |

# Forgot password: Click on forgot Password

| Sign In- ADMISSION PRE-KG 2024-2025                                                                           |  |  |  |
|----------------------------------------------------------------------------------------------------|--|--|--|
| ST JOSEPH'S SCHOOL, BENGALURU                                                                                 |  |  |  |
| Email/Mobile Number*<br>123456                                                                                |  |  |  |
| Password*                                                                                                    |  |  |  |
| SIGN IN                                                                                                    |  |  |  |
| NEW REGISTRATION                                                                                              |  |  |  |
| CHECK PAYMENT STATUS FORGOT PASSWORD                                                                          |  |  |  |
| Click here for help ⑦                                                                                         |  |  |  |
| Note: For the best experience use "Google Chrome" Browser.<br>©2023-24 Schoolphins The Wings of an Education. |  |  |  |

#### Note:

Enter Email id / mobile number which should match to the details given while "New Registration"

| Forgot Password                                 |
|-------------------------------------------------|
| ST JOSEPH'S SCHOOL, BENGALURU                   |
| Email/Mobile Number*                            |
| CHANGE                                          |
| Back to Login                                   |
| ©2023-24 Schoolphins The Wings of an Education. |